# EMITIR BOLETAS DE PRESTACIÓN DE SERVICIOS DE TERCEROS ELECTRÓNICOS

Servicio de

### GUÍA DE AYUDA

Documento que deben emitir contribuyentes de 1° categoría a personas naturales, chilenas o extranjeras con residencia, que realizan actividades clasificadas como lucrativas, definidas en el Artículo 42, N° 2 de la Ley sobre Impuesto a la Renta. Este requisito aplica a aquellos que no pueden emitir sus propias Boletas de Honorarios Electrónicas.

¿Quiénes deben realizar este trámite?

 Contribuyentes de primera categoría que contraten servicios de personas naturales, chilenas o extranjeras con residencia, que realicen actividades clasificadas como lucrativas y que no posean inicio de actividad.

### ¿Cuándo se hace este trámite?

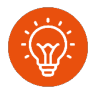

Cuando el contribuyente de primera categoría reciba un servicio de personas que no posean inicio de actividad.

### ¿Dónde se hace este trámite?

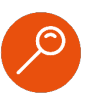

- Para emisores individuales: A través del sitio web del SII, en sección Servicios online, menú Boleta de Honorarios Electrónica, opción Boleta de prestación de servicios de terceros electrónica y Emitir BTE por contribuyente.
- Para emisores masivos: A través de una solicitud previa a través del sitio web del SII, en la sección Servicios online, menú Peticiones administrativas y otras solicitudes, submenú Ingresar petición administrativa y otras solicitudes, opción Peticiones Administrativas. Formulario N°2117.

### Requisitos para efectuar el trámite

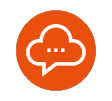

- Tener Inicio de Actividades en primera categoría, ya sea como persona natural o jurídica obligada a llevar contabilidad.
- No registrar situaciones pendientes con el SII que restrinjan la emisión de Boletas de Honorarios.
- Que las personas que presten sus servicios, se encuentren imposibilitadas de emitir sus propias Boletas de Honorarios Electrónicas.

#### Para emisores masivos:

• Contar con un software propio.

# Paso a Paso

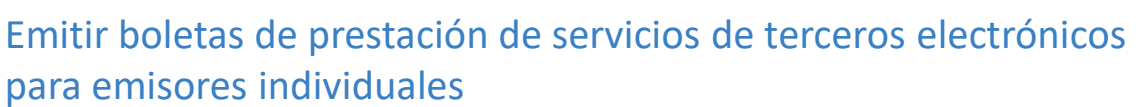

2

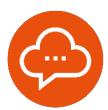

# 1 INGRESO

# Image: Province of the service of the service of the se

 Ingrese a www.sii.cl, menú Servicios Online, opción "Boletas de Honorarios Electrónicas".

## SELECCIÓN DE MENÚ

| Siii Servicio de<br>Imposentos<br>Internes                                        | Mi Sii Servicios online - Ayuda Contacto       |
|-----------------------------------------------------------------------------------|------------------------------------------------|
| Homo / Servicios online / Dolatas de ho                                           | erarios electrónicas                           |
| Servicios online                                                                  | Boletas de honorarios electrónicas             |
| Q, Buscar en menú fienicios ortine                                                | Selecciona la opción a la cual deseas ingresar |
| Clave tributaria y representantes<br>electrónicos                                 | Emisor de boieta de honorarios                 |
| RUT e inicio de actividades                                                       |                                                |
| Peticiones administrativas y otras                                                | Bolista de prestación de servicios electronica |
| Autorización de documentos<br>tributarios                                         | Contractiones previsionales                    |
| Factura electrónica                                                               | Consistent compression in concentration        |
| Boleta de ventas y servicios<br>electrónica                                       | V Mantenedor de Directores S.A.                |
| Boletas de honorarios<br>electrónicas                                             | × .                                            |
| - Emisor de belata de honorarios                                                  |                                                |
| <ul> <li>Boleta de prestación de servicios de<br/>terceros electrónica</li> </ul> |                                                |
| <ul> <li>Cotizaciones previsionales</li> </ul>                                    |                                                |
| - Consulta comprobante cotizaciones                                               |                                                |
| <ul> <li>Mantenedor de Directores S.A.</li> </ul>                                 |                                                |
| Libros contables electrónicos.                                                    | ×                                              |
| Impuestos mensuales                                                               | ×                                              |
| Declaraciones juradas                                                             | v                                              |
| Declaración de renta                                                              | v .                                            |
| Infracciones, mans de nime y                                                      |                                                |

• Seleccione "Boleta de prestación de servicios de terceros electrónica".

### SELECCIÓN DE OPCIÓN

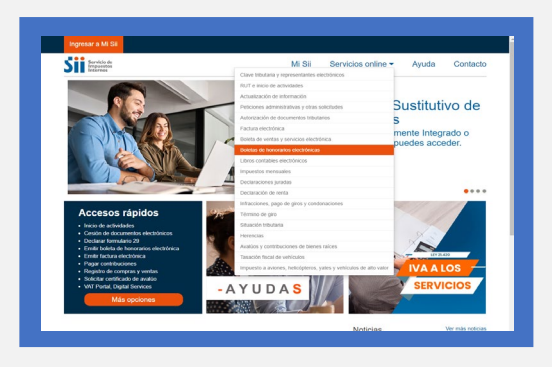

Seleccione "Emitir BTE por contribuyente".

### AUTENTICACIÓN

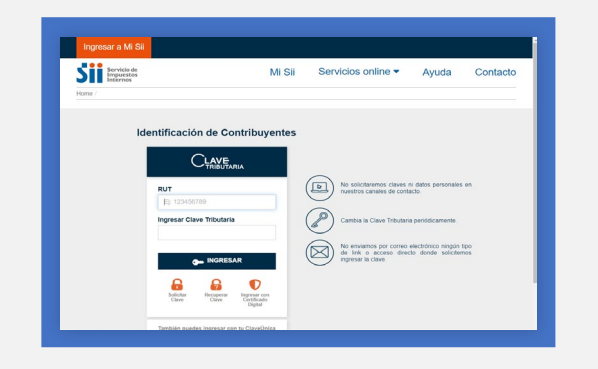

Para la autenticación ingresar RUT y Clave Tributaria, Clave Única o Certificado Digital.

# Paso a Paso

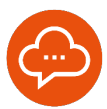

Emitir boletas de prestación de servicios de terceros electrónicos para emisores individuales

| - |          |
|---|----------|
|   | DE DATOS |
|   | DE DAIUS |
|   |          |

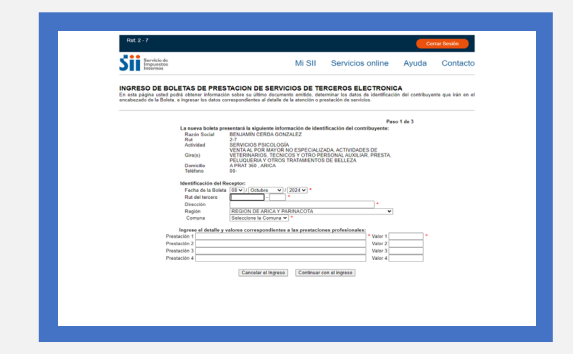

- Ingresar los datos obligatorios: fecha, RUT del tercero, dirección, comuna, así como el detalle y los valores de los servicios prestados.
- Luego, presione "Continuar con el ingreso".
- Si realiza más de cuatro prestaciones, seleccione el botón "más prestaciones" para agregar más.

### 6 VERIFICACIÓN DE DATOS

| Servicio de                                                                           |                                                                                             | Mi SII             | Servicios online                                      | Avuda                    | Contacto           |
|---------------------------------------------------------------------------------------|---------------------------------------------------------------------------------------------|--------------------|-------------------------------------------------------|--------------------------|--------------------|
| tecereos                                                                              |                                                                                             |                    |                                                       |                          |                    |
| INGRESO DE BOLET/<br>En al berrador de la BTE que e<br>pinchando el botin Modificar b | AS DE PRESTACION DE SERV<br>e massiva en esta página. Ud puede obr<br>vitormación.          | ICIOS DE TER       | RCEROS ELECTRONI<br>a la boleta si es emilida. Si eno | CA<br>Lientra algún erre | r, puede corregida |
|                                                                                       |                                                                                             | , w.               | Pes                                                   | o 2 de 3                 |                    |
|                                                                                       | RUT: 2.3<br>Giraca) VENTAAL POR MAYOR NO ES                                                 | REZ<br>PECIALIZADA | SERVICIOS DE TERCEJ<br>ELECTRONICA                    | N DE<br>ROS              |                    |
|                                                                                       | ACTIVIDADES DE VETERINARIOS, TEO<br>PERSONAL AUXILIAR, PRESTA, PELUC<br>TRATAMENTOS DE FELL | UERIA Y OTROS      | N                                                     |                          |                    |
| -00'                                                                                  | SERVICIOS PSICOLOGI<br>A PRAT 360 , ARICA                                                   | Δ                  |                                                       |                          |                    |
|                                                                                       | 166055.12-                                                                                  |                    | Fecha: 05 de Octubre del 20                           | 24                       | 2 C                |
| Set                                                                                   | INTER: CECILE FRANCOISE GONZALEZ<br>INICIDE JUAN CCCCC, MARIA ELENA                         | MENDEZ             | Rat: 1-9                                              |                          |                    |
| Por                                                                                   | atención profesional                                                                        | -144               |                                                       |                          |                    |
| PRO                                                                                   | EBA                                                                                         |                    | Total Honorarios                                      | 193 000                  |                    |
|                                                                                       |                                                                                             | 13.7               | 5 % Impuesto Retenido:                                | \$3,750<br>85,250        |                    |
|                                                                                       |                                                                                             |                    |                                                       |                          |                    |
|                                                                                       | Modificar Infor                                                                             | Embr               | is Eoleta                                             |                          |                    |
|                                                                                       |                                                                                             |                    |                                                       |                          |                    |
|                                                                                       |                                                                                             |                    |                                                       |                          |                    |
|                                                                                       |                                                                                             |                    |                                                       |                          |                    |
|                                                                                       |                                                                                             |                    |                                                       |                          |                    |

 Revise el borrador de la Boleta. Si los datos son correctos, presione "Emitir la boleta".

### DOCUMENTO EMITIDO

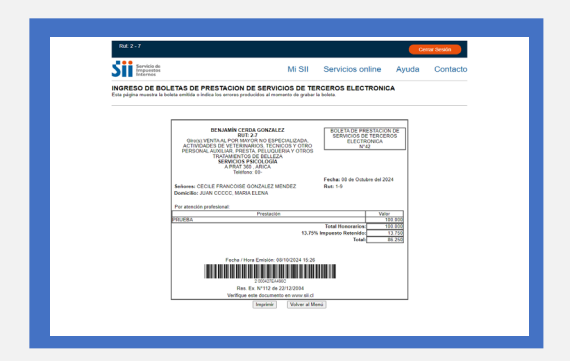

 Visualización de la Boleta de Honorarios Electrónica emitida, la cual puede imprimir.